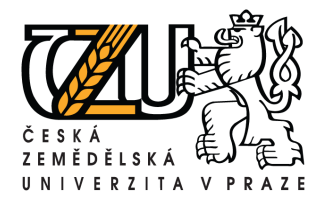

# Informační manuál

# IS STUDIUM – HROCH.CZU.CZ

STŘEDISKO INFORMAČNÍCH TECHNOLOGIÍ FŽP a FLD

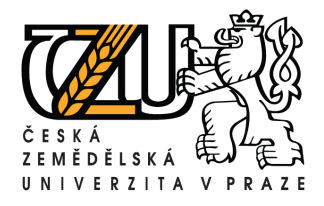

Zadáním adresy <u>www.hroch.czu.cz</u> do internetového prohlížeče se dostanete na stránky informačního systému HROCH.

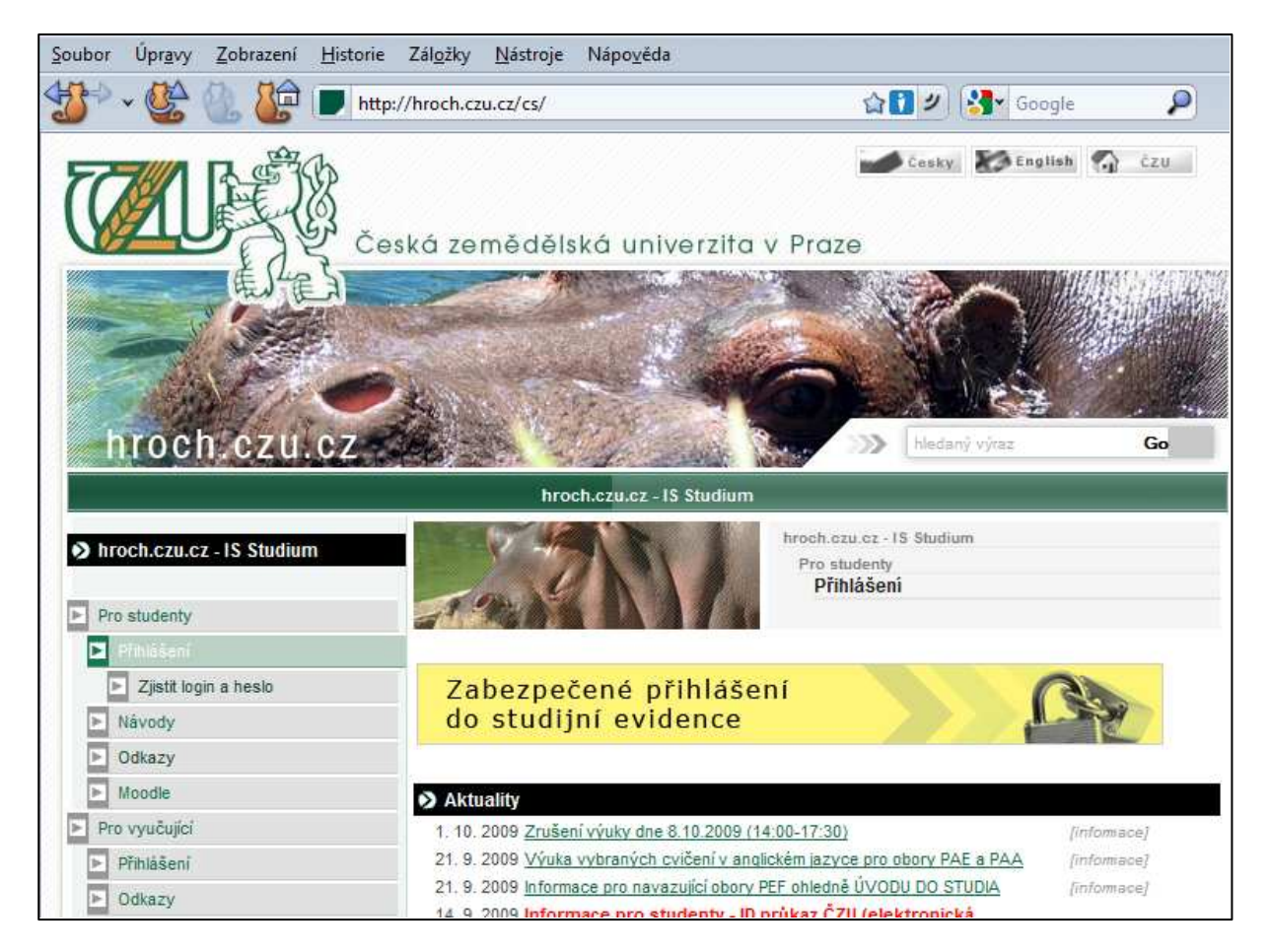

Kliknutím na odkaz "**Zabezpečené přihlášení do studijní evidence**" se dostanete na stránku, kde vložíte login a heslo (login začíná vždy písmenem *X*)

| SIS Studijní informační systém<br>Přihlášení | Anonym 📠 🔒 🌐 😤 |
|----------------------------------------------|----------------|
| ) 🖻                                          |                |
| Přihlášení:                                  |                |
| Login: login                                 |                |
| Heslo: heslo                                 |                |
| 10 Přihlásit se                              |                |

Po potvrzení přihlašovacích údajů se přihlásíte do informačního portálu.

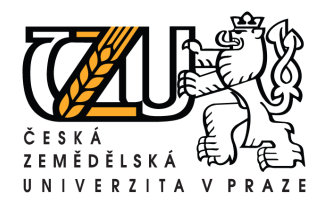

Ikony na hlavní straně webu po zalogování

Tel.: +420 224 383 243, E-mail: machjiri@oikt.czu.cz

# Textový režim, používejte v případě pomalého připojení k internetu ikona pro návrat na úvodní stranu (zobrazena místo ikony textového režimu) ikona nastavení – zobrazí okno s nastavením osobních údajů Odhlášení ze systému opřepnutí do anglické verze nápověda Rozvrh NG Platný rozvrh zjistíte pomocí odkazu "Rozvrh NG"

| (rozvrh nové generace)                       |                               |                   |                   |
|----------------------------------------------|-------------------------------|-------------------|-------------------|
| SIS Studijní informační systém               |                               |                   | ∑ <b>∭ 🗟 ≈ </b> ? |
| 29:38 🎽 Textový režim Jiná role. Změna hesla |                               |                   |                   |
| Výuka                                        |                               |                   |                   |
| Termíny praxe 🛞 Předměty                     | Výsledky zkoušek - prohlížení | Termíny zkoušek - |                   |
| Rozvrh                                       |                               |                   |                   |
| 🧳 Zápis předmětů a rozvrhu 🕕 Rozvrh NG       |                               |                   |                   |
| Přijímaci řízení                             |                               |                   |                   |
| Elektronická přihláška ke<br>studiu          |                               |                   |                   |
| Ostatni                                      |                               |                   |                   |
| 📔 Osobní údaje 🥥 Stipendia                   |                               |                   |                   |

Upozorňujeme, že rozvrh, který se Vám zobrazí, nemusí být platný pro studenty kombinovaného studia.

Platný rozvrh zobrazíte kliknutím na odkaz "**Studenti**", kde je třeba nastavit správné parametry, které formulář nabízí. Po vyplnění všech potřebných údajů klikněte na tlačítko "**Zobraz**", tím zobrazíte rozvrh, který odpovídá zadanému filtru.

| Rozvrh NG - Rozvrh pro studenty Z\$ 09/10     Rozvrh pro studenty - Zimní semestr 2009/2010 -        | <b>A</b> |
|----------------------------------------------------------------------------------------------------|----------|
| 29:55 🕭 🖌 Učitelé Učebny Bud 🔗 Studenti 🏱 drněty Přehledy Rezervace Můjrozvrh Nastavení              |          |
| Normální Blokový Podrobný Sku <del>pin, skuten</del> u Číselníky                                     |          |
| 0                                                                                                    |          |
| Zvolte parametry skupiny studentů, jejichž rozvrh chcete zobrazit a potvrdte výběr tlačítkem Zobraz. |          |
| · Film                                                                                               |          |
| Druh:                                                                                                |          |
| Program: 💌                                                                                           |          |
| Ročnik -                                                                                             |          |
|                                                                                                    |          |
|                                                                                                    |          |
| Kombinace:                                                                                           |          |
| Specializace:                                                                                        |          |
| Paralelka:                                                                                           |          |
| Půlparalelka:                                                                                        |          |
| Kruh: 💷 💌                                                                                            |          |
| Jazyk                                                                                                |          |
| Forma:                                                                                               |          |
| Zobraz                                                                                               |          |

Nyní se zobrazí rozvrh členěný podle dnů v týdnu bez ohledu na datum.

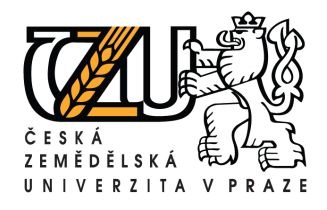

1

Kamýcká 129, 165 21 Praha 6 – Suchdol Tel.: +420 224 383 243, E-mail: machjiri@oikt.czu.cz

| Rozvrh NG - Rozvrh pro studenty FZP/1/DRES ZS 09/10<br>Rozvrh pro studenty FZP/1/DRES - Zimni semestr 2009/2010 -                 | )                                                                    |                                                              |                           |       |       | <u>í I</u> | 6 # ? |
|----------------------------------------------------------------------------------------------------|----------------------------------------------------------------------|--------------------------------------------------------------|---------------------------|-------|-------|------------|-------|
| 29:54 🗙 🛛 Učitelé rosbny Bitvovy Studenti Předměty Přehledy Rezervace Můji<br>Normální Blokov Podrobný skupiny studentů Číselníky | ozvrh Nastavení                                                      |                                                              |                           |       |       |            |       |
| 🖃 Filtr:                                                                                                    |                                                                      |                                                              |                           |       |       |            |       |
| Druh:                                                                                                    |                                                                      |                                                              |                           |       |       |            |       |
| Program: FZP 💌                                                                                                    |                                                                      |                                                              |                           |       |       |            |       |
| Ročnik: 1 💌                                                                                                    |                                                                      |                                                              |                           |       |       |            |       |
| Obor: DRES - Regionální environmentální správa 💌                                                                                  |                                                                      |                                                              |                           |       |       |            |       |
| Kombinace: DRES                                                                                                    |                                                                      |                                                              |                           |       |       |            |       |
| Specializace:                                                                                                    |                                                                      |                                                              |                           |       |       |            |       |
| Paralelka:                                                                                                    |                                                                      |                                                              |                           |       |       |            |       |
| Kruh:                                                                                                    |                                                                      |                                                              |                           |       |       |            |       |
| Jazyk                                                                                                    |                                                                      |                                                              |                           |       |       |            |       |
| Forma:                                                                                                    |                                                                      |                                                              |                           |       |       |            |       |
| Zobraz FZP/1/DRES                                                                                                    |                                                                      |                                                              |                           |       |       |            |       |
| Zrušit výběr                                                                                                    |                                                                      |                                                              |                           |       |       |            |       |
|                                                                                                    |                                                                      | - 12                                                         | 14 10                     | 10    | 44    | 45         | 10    |
| 7:00 7:50 8:45 9:35 10:30 11:20                                                                                                   | 7 8<br>12:15 13:05                                                   | 14:00 14:50                                                  | 11 12 15:45 16:35         | 13    | 18:20 | 15         | 20:00 |
| Po                                                                                                    |                                                                      |                                                              |                           |       |       |            |       |
|                                                                                                    |                                                                      |                                                              |                           |       |       |            |       |
| Út                                                                                                    |                                                                      |                                                              |                           |       |       |            |       |
|                                                                                                    |                                                                      |                                                              |                           |       |       |            |       |
| St                                                                                                    |                                                                      |                                                              |                           |       |       |            |       |
|                                                                                                    |                                                                      |                                                              |                           |       |       |            |       |
| Čt                                                                                                    |                                                                      |                                                              |                           |       |       |            |       |
|                                                                                                    | Aplikované sociální vědy v<br>Varvažovská Pavla<br>Alli 12:15 EHZ76Z | regionální environmentá                                      | ini správě - DRES/1 11.12 | .2009 |       |            |       |
| P'3                                                                                                    |                                                                      | Pozemkové úpravy 13.1<br>Sklenička Petr<br>MIII 14:00 ZBZ74E | 1.2009                    |       |       |            |       |

Kliknutím na odkaz "Podrobný" zobrazíte rozvrh s časovou posloupností.

Odkaz "**Zobrazit pouze dny s výukou**" ukáže pouze dny, ve kterých má zvolený obor a ročník výuku.

|                | Rozvrl<br>Podrobny | <b>h NG - Poc</b><br>ý rozvrh pro st | <b>irobný ro</b><br>udenty FZP | <b>zvrh pro s</b><br>/1/DRES - Zin | <b>studenty F</b><br>nní semestr 20 | <b>ZP/1/DRE</b><br>009/2010 - | S ZS 09          | /10            |                |              |                |           |       |       | <b>é</b> 4 | 1 6 # ? |
|----------------|--------------------|--------------------------------------|--------------------------------|------------------------------------|-------------------------------------|-------------------------------|------------------|----------------|----------------|--------------|----------------|-----------|-------|-------|------------|---------|
| 29:57 (<br>Nor | mální Bl           | itelé Učebny<br>lokový Podrol        | Budovy Stu<br>bný Skupin       | udenti Předm<br>v studentů Čís     | iéty Přehledy<br>selníky            | Rezervace 1                   | Můj rozvrh – Na: | stavení        |                |              |                |           |       |       |            |         |
| - Filtr:       | 8                  |                                      |                                |                                    |                                     |                               |                  |                |                |              |                |           |       |       |            |         |
| 0              | Druh:              |                                      |                                |                                    |                                     |                               |                  |                |                |              |                |           |       |       |            |         |
| Prog           | ram: FZ            | PV                                   |                                |                                    |                                     |                               |                  |                |                |              |                |           |       |       |            |         |
| Ro             | čník: 1            | •                                    |                                |                                    |                                     |                               |                  |                |                |              |                |           |       |       |            |         |
| 0              |                    | BES - Regionál                       | ní environme                   | entální enráva                     |                                     |                               |                  |                |                |              |                |           |       |       |            |         |
| Kombir         | ace: DRI           | ES                                   | in chinomite                   | and an aprova                      | 1221                                |                               |                  |                |                |              |                |           |       |       |            |         |
| Specializ      | ace:               | 20                                   |                                |                                    |                                     |                               |                  |                |                |              |                |           |       |       |            |         |
| Paral          | elka:              |                                      |                                |                                    |                                     |                               |                  |                |                |              |                |           |       |       |            |         |
| Púlparal       | elka:              |                                      |                                |                                    |                                     |                               |                  |                |                |              |                |           |       |       |            |         |
| H              | Kruh:              |                                      |                                |                                    |                                     |                               |                  |                |                |              |                |           |       |       |            |         |
| J              | azyk:              |                                      |                                |                                    |                                     |                               |                  |                |                |              |                |           |       |       |            |         |
| 10             | nna.               | Zohraz EZD/1                         | DDES                           |                                    |                                     |                               |                  |                |                |              |                |           |       |       |            |         |
|                | The second         | Zubidz rzri i<br>Zrušit v/hěr        | IDREG                          |                                    |                                     |                               |                  |                |                |              |                |           |       |       |            |         |
| CONTRACTOR OF  |                    |                                      |                                |                                    |                                     |                               |                  |                |                |              |                |           |       |       |            |         |
|                | /                  | 2                                    | 3                              | 4                                  | 5                                   | 6                             | 7                | 8              | 9              | 10           | 11             | 12        | 13    | 14    | 15         | 16      |
|                | 7:00               | 7:50                                 | 8:45                           | 9:35                               | 10:30                               | 11:20                         | 12:15            | 13:05          | 14:00          | 14:50        | 15:45          | 16:35     | 17:30 | 18:20 | 19:15      | 20:00   |
| Ne             |                    |                                      | Vodni h<br>Sobota              | lospodářství a                     | vodní právo                         |                               |                  |                |                |              |                |           |       |       |            |         |
| 25.10.         |                    |                                      | MIII 8:45                      | 5 ZVZ74E                           |                                     |                               |                  |                |                |              |                |           |       |       |            |         |
| Pá             |                    |                                      |                                |                                    |                                     |                               |                  |                | Pozemko        | ové úpravy   |                |           |       |       |            |         |
| 13.11.         |                    |                                      |                                |                                    |                                     |                               |                  |                | MIII 14:00     | ZBZ74E       |                |           |       |       |            |         |
| 80             |                    |                                      | GIS 1 I                        | Mgr.                               |                                     |                               |                  |                |                |              |                |           |       |       |            |         |
| 14.11.         |                    |                                      | Simova<br>Alli 8:45            | Petra, Moudry<br>7G271E            | Vitezslav                           |                               |                  |                |                |              |                |           |       |       |            |         |
| 6.1-           | 1                  |                                      | Hodnoc                         | eni služeb eko                     | osystémů - DR                       | ES, DRES2                     |                  |                |                | 1            |                |           |       |       |            |         |
| Ne<br>15.11.   |                    |                                      | Seják J                        | osef                               |                                     |                               |                  |                |                |              |                |           |       |       |            |         |
|                |                    |                                      | WIII 8.45                      | L ZUZ/9E                           |                                     |                               | Anlikova         | né sociální vě | dy y regionálo | i environmen | tální správě " | DRES/1    |       |       |            |         |
| Pá<br>11.12    |                    |                                      |                                |                                    |                                     |                               | Varvažov         | ská Pavla      | aj riogionali  |              | unin oprario . | STAL OF I |       |       |            |         |
| 1 12.          |                    |                                      | Detroit                        | 10.00                              |                                     |                               | All 12:15        | EHZ76Z         |                | -            |                |           |       |       |            |         |
| S0             |                    |                                      | Sixta Ja                       | IN                                 |                                     |                               |                  |                |                |              |                |           |       |       |            |         |
| 12.12.         |                    |                                      | AIII 8:45                      | ZBZ73Z                             |                                     |                               |                  |                |                |              |                |           |       |       |            |         |

Zobrazený seznam můžete pomocí ikony acrobatu vyexportovat do souboru PDF.

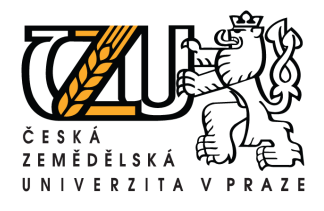

| Vyplnění ko                         | Osobní údaje |                               |                      |                  |
|-------------------------------------|--------------|-------------------------------|----------------------|------------------|
| Zvolte odkaz "                      | Osobní úda   | aje"                          |                      |                  |
| SIS Studijni informačni s           | systém       |                               |                      | <u>₹</u> ∎ & # ? |
| 29:38 🗙 Textový režim Jiná role     | Zmēna hesla  |                               |                      |                  |
| Výuka                               | ~            |                               | KONTON               |                  |
| Termíny praxe                       | Předměty     | Výsledky zkoušek - prohlížení | přihlašování         |                  |
| Rozvrh                              |              |                               |                      |                  |
| Zápis předmětů a rozvrhu            | Rozvrh NG    |                               |                      |                  |
| Přijimaci řizeni                    |              |                               |                      |                  |
| Elektronická přihláška ke<br>studiu |              |                               |                      |                  |
| Ostatni                             |              |                               |                      |                  |
| Osobní údaje                        | Stipendia    |                               |                      |                  |
| helpdesk@czu.cz                     |              |                               |                      |                  |
|                                     |              | Česká zemědělsk               | á univerzita v Praze |                  |

Zde pak odkaz "**Změna údajů**", kde vyplňte hlavně číslo účtu popř. mobilní telefon.

| Cosobní údaje<br>Změna osobních údajů                                                                                | Tomáš Kott<br>Studium: 3. roč., Krajinné inženýrství (XOPMEL), doktorské, prezenční, FZP, id.73573 ) 🗸 👔 🈰 🚔 😤 |
|----------------------------------------------------------------------------------------------------|----------------------------------------------------------------------------------------------------|
| 29143 Nev Informace Povolení zveřejnit Možnosti uživatele Profil Studentský průkaz E-mail Zména hesla<br>Změna údajů |                                                                                                    |
| Tomáš Kott                                                                                                    |                                                                                                    |
| Telefon:                                                                                                    |                                                                                                    |
| Telefon 2:                                                                                                    |                                                                                                    |
| Mobilní telefon:                                                                                                    |                                                                                                    |
| Číslo účtu: Číslo účtu / Číslo účtu                                                                                  | ▼ D                                                                                                    |
| Uložit                                                                                                    |                                                                                                    |
| € helpdesk@czu.cz                                                                                                    |                                                                                                    |
| Česká zemědělská                                                                                                    | univerzita v Praze                                                                                             |

# Změna hesla:

Změnu hesla provedete kliknutím na odkaz "Změna hesla" z úvodní strany.

| SIS Studijni informačni s       | ystém       |                               |                   | 7 Ø Å # ? |
|---------------------------------|-------------|-------------------------------|-------------------|-----------|
| 29:38 🖌 Textový režim Jiná rola | Zména hesla |                               |                   |           |
| Výuka                           |             |                               |                   |           |
| Termíny praxe                   | Předměty    | Výsledky zkoušek - prohlížení | Termíny zkoušek - |           |
| Rozvrh                          |             |                               |                   |           |
| Zápis předmětů a rozvrhu        | Rozvrh NG   |                               |                   |           |
| Přijímaci řízení                |             |                               |                   |           |
| Elektronická přihláška ke       |             |                               |                   |           |

| Zadejte:          |         |  |
|-------------------|---------|--|
| Staré heslo:      |         |  |
| Nové heslo:       |         |  |
| Nové heslo znova: |         |  |
| 1                 | Odeslat |  |

Heslo se musí skládat z minimálně šesti alfanumerických znaků, přičemž minimálně jeden znak musí být číslice.

Pokud jste zapomněli heslo, obraťte se na pracoviště helpdesk ČZU (přízemí rektorátu, dv. č.003) s indexem, zde Vám bude heslo změněno.

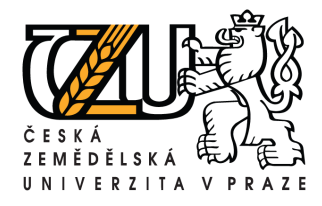

Tel.: +420 224 383 243, E-mail: machjiri@oikt.czu.cz

## Anketa

Kliknutím z hlavní strany na ikonu Anketa zobrazíte informace o Anonymitě a informace o zpracování výsledků ankety. Kliknutím na tlačítko "**Pokračovat**" zobrazíte předměty, které v daném semestru absolvujete.

![](_page_5_Picture_5.jpeg)

| Anke<br>Sběr d | Anketa<br>Sběr dat pro akademický rok 2009/2010, Zimní semestr |           |  |  |  |  |
|----------------|----------------------------------------------------------------|-----------|--|--|--|--|
| 29:27 🚖 🖌 🖁    | Císelné hodnocení Připomínky k obecným tématům. Výsledky       |           |  |  |  |  |
| Hodnocení pře  | dmětu                                                          |           |  |  |  |  |
| Kód            | Název                                                          |           |  |  |  |  |
| LDZ11Z         | Anatomie a fyziologie rostlin                                  | >>        |  |  |  |  |
| ELX03E         | Angličtina - B1                                                | >>        |  |  |  |  |
| ACZ01E         | Chemie - Bc.                                                   | >>>       |  |  |  |  |
| ZOZ07E         | Geologie - BEKOL                                               | Hodnoceno |  |  |  |  |
| ETZ01Z         | Informatika I BEKOL/1                                          | >>        |  |  |  |  |
| TAZ03E         | Matematika I. AE                                               | >>        |  |  |  |  |
| ZEZ07E         | Obecná ekologie                                                | >>        |  |  |  |  |
| RTL01Z         | Tēlesná výchova 1. ročník - LF                                 | >>        |  |  |  |  |
| ZXZ20Z         | Úvod do studia                                                 | >>        |  |  |  |  |
| ZEZ19E         | Zoologie I.                                                    | >>        |  |  |  |  |
| 📀 🚨 helpdes    | sk@czu.cz                                                      |           |  |  |  |  |

Pokud jste již nějaký předmět hodnotili, systém Vám znemožní hodnotit ho znovu.

Hodnocení předmětu provedete kliknutím na šipku v daném řádku a v následující tabulce vyznačíte odpověď označením kolečka. Můžete se slovně vyjádřit k hodnocenému předmětu popř. k obecným tématům.

| 29:58 👌 🖌 🚨 Číselné hodnocení 🛛 Přípomínky k obecným tématům Výsledky                          |                   |         |         |         |                   |  |  |
|------------------------------------------------------------------------------------------------|-------------------|---------|---------|---------|-------------------|--|--|
| Obecná ekologie přednáška                                                                      |                   |         |         |         |                   |  |  |
| Přednášky v daném předmětu navštěvuji, protože jsou a) zajímavé *                              | 🔘 [Vždy - 100%]   | @ [75%] | 0 [50%] | @ [25%] | [Nikdy - 0%]      |  |  |
| Přednášky v daném předmětu navštěvuji, protože jsou b) srozumitelné *                          | 🔘 [Vždy - 100%]   | @ [75%] | 0 [50%] | @ [25%] | © [Nikdy - 0%]    |  |  |
| Přednášky v daném předmětu navštěvuji, protože jsou c) užitečné pro studium dalších předmětů * | 🔘 [Vždy - 100%]   | @ [75%] | 0 [50%] | @ [25%] | © [Nikdy - 0%]    |  |  |
| Přednášky v daném předmětu navštěvuji, protože jsou d) přínosné pro praxi *                    | 🔘 [Vždy - 100%]   | @ [75%] | 0 [50%] | @ [25%] | © [Nikdy - 0%]    |  |  |
| Přednášky nenavštěvuji, protože a) pracuji (brigády, zaměstnání) *                             | 🔘 [Vždy - 100%]   | @ [75%] | 0 [50%] | @ [25%] | © [Nikdy - 0%]    |  |  |
| Přednášky nenavštěvuji, protože c) jsou neužitečné *                                           | 🔘 [Vždy - 100%]   | @ [75%] | 0 [50%] | @ [25%] | © [Nikdy - 0%]    |  |  |
| Přednášky nenavštěvuji, protože d) jsou nudné *                                                | 🔘 [Vždy - 100%]   | @ [75%] | 0 [50%] | @ [25%] | © [Nikdy - 0%]    |  |  |
| Přednášky nenavštěvuji, protože e) raději studuji z literatury *                               | 🔘 [Vždy - 100%]   | @ [75%] | 0 [50%] | @ [25%] | © [Nikdy - 0%]    |  |  |
| Jsem schopen studovat z cizojazyčné literatury *                                               | 🔘 [Vždy - 100%]   | @ [75%] | 0 [50%] | @ [25%] | © [Nikdy - 0%]    |  |  |
| Cvičení v daném předmětu a) jsou přínosem pro pochopení látky *                                | 🔘 [Vždy - 100%]   | @ [75%] | 0 [50%] | @ [25%] | © [Nikdy - 0%]    |  |  |
| Cvičení v daném předmětu b) vyžadují aktivní účast všech studentů *                            | 🔘 [Vždy - 100%]   | 0 [75%] | 0 [50%] | @ [25%] | 🔘 [Nikdy - 0%]    |  |  |
| Cvičení v daném předmětu c) výuka doplňuje přednášenou látku prakticky *                       | 🔘 [Vždy - 100%]   | @ [75%] | 0 [50%] | @ [25%] | © [Nikdy - 0%]    |  |  |
| Studijní materiály k předmětu a) vím z jaké literatury studovat *                              | 🔘 [Vždy - 100%]   | @ [75%] | 0 [50%] | @ [25%] | © [Nikdy - 0%]    |  |  |
| Studijní materiály k předmětu b) studuji pouze ze základní literatury *                        | 🔘 [Vždy - 100%]   | @ [75%] | 0 [50%] | @ [25%] | © [Nikdy - 0%]    |  |  |
| Studijní materiály k předmětu c) studuji pouze ze záznamů přednášek *                          | 🔘 [Vždy - 100%]   | @ [75%] | 0 [50%] | @ [25%] | © [Nikdy - 0%]    |  |  |
| Studijní materiály k předmětu d) předmět vyžaduje studium další odborné literatury *           | 🔘 [Hodně - 100%]  | @ [75%] | 0 [50%] | @ [25%] | 🔘 [Málo - 0%]     |  |  |
| Studijní materiály k předmětu e) studuji předmět pravidelně - průběžně *                       | 🔘 [Vždy - 100%]   | @ [75%] | 0 [50%] | @ [25%] | 🔘 [Nikdy - 0%]    |  |  |
| Studium daného předmětu (celkové zhodnocení) a) považuji za náročné *                          | 🔘 [Hodně - 100%]  | 0 [75%] | 0 [50%] | @ [25%] | 🔘 [Málo - 0%]     |  |  |
| Studium daného předmětu (celkové zhodnocení) b) považuji za přínosné *                         | 🔘 [Hodně - 100%]  | @ [75%] | 0 [50%] | @ [25%] | 🔘 [Málo - 0%]     |  |  |
| Studium daného předmětu (celkové zhodnocení) c) probíhá s využitím didaktické techniky *       | 🔘 [Hodně - 100%]  | @ [75%] | 0 [50%] | @ [25%] | @ [0%]            |  |  |
| Studium daného předmětu (celkové zhodnocení) d) kdybych mohl(a), předmět bych si *             | 🔘 [Vybral - 100%] | @ [75%] | 0 [50%] | @ [25%] | 🔘 [Newybral - 0%] |  |  |
| Studium daného předmětu (celkové zhodnocení) e) zhodnotím v praktickém životě *                | 🔘 [Hodně - 100%]  | @ [75%] | 0 [50%] | @ [25%] | 🔘 [Málo - 0%]     |  |  |
| Výběr fakulty, kterou studuji (celkové zhodnocení) a) prostředí fakulty je příjemné *          | 🔘 [Hodně - 100%]  | © [75%] | 0 [50%] | @ [25%] | 🖱 [Málo - 0%]     |  |  |
| Napsat připomínku      *jsou povinné otázky                                                    |                   |         |         |         |                   |  |  |

![](_page_6_Picture_0.jpeg)

Tel.: +420 224 383 243, E-mail: machjiri@oikt.czu.cz

# Předměty

Informace o vyučovaných předmětech zobrazíte pomocí odkazu "**Předměty**" z hlavní strany.

![](_page_6_Picture_5.jpeg)

| SIS Studijni informačni sys         | tém        |                               |                      | 2010日間 |
|-------------------------------------|------------|-------------------------------|----------------------|--------|
| 29:38 🖌 Textový režim Jiná role Zm  | iēna hesla |                               |                      |        |
| Výuka                               | $\frown$   |                               |                      |        |
| Termíny praxe                       | Předměty   | Výsledky zkoušek - prohlížení | Termíny zkoušek -    |        |
| Rozvrh                              |            |                               |                      |        |
| 🥠 Zápis předmětů a rozvrhu          | Rozvrh NG  |                               |                      |        |
| Přijímaci řizeni                    |            |                               |                      |        |
| Elektronická přihláška ke<br>studiu |            |                               |                      |        |
| Ostatni                             |            |                               |                      |        |
| Osobní údaje                        | Stipendia  |                               |                      |        |
| helpdesk@czu.cz                     |            |                               |                      |        |
|                                     |            | Česká zeměděls                | á univerzita v Praze |        |

Zde můžete předmět vyhledat podle jeho názvu, kódu nebo jiných kritérií, které formulář nabízí.

![](_page_6_Figure_8.jpeg)

Systém kódování předmětů: např: ZBZ11Z

- Z První písmeno značí fakultu, která předmět vyučuje
- B Druhé písmeno značí katedru, která předmět vyučuje
- Z Třetí písmeno značí fakultu, pro kterou je předmět vyučován
- 11 Čtvrtá a pátá pozice jsou pořadová čísla. (pro prezenční studium je rozmezí 1-69)
- Z Poslední písmeno značí typ Z-zápočet, E-zkouška.

### **Fakulty:**

- Z Fakulta životního prostředí
- L Fakulta lesnická a dřevařská
- E Fakulta provozně ekonomická
- A Fakulta agrobiologie, potravinových a přírodních zdrojů
- T Technická fakulta

![](_page_7_Picture_0.jpeg)

### Příklad vyhledání předmětů vyučovaných KBUK pro Fakultu životního prostředí

| _ Filtr:                              |                                                                                                    |                  |         |
|---------------------------------------|----------------------------------------------------------------------------------------------------|------------------|---------|
| Název:                                | Kód: ZBZ Shoda: 💿 podřetězec 🔘 přes                                                                             | ná               |         |
| Hledat v: 📝 Název 🔳 Anotace 🔲 Sylabus |                                                                                                    |                  |         |
| Katedra:                              |                                                                                                    |                  |         |
| Třída: 🔄 🖌                            |                                                                                                    |                  |         |
| Klasifikace: 📃 🖌                      |                                                                                                    |                  |         |
| Vyučující: 🔔                          |                                                                                                    |                  |         |
| Jazyk výuky:                          |                                                                                                    |                  |         |
| Semestr. 💶 💌                          |                                                                                                    |                  |         |
| Zobrazit 20 výsledků na stránku       |                                                                                                    |                  |         |
|                                       |                                                                                                    |                  |         |
|                                       | A & Comostr                                                                                                    | Rozesh exeminare | Vatadra |
| TR702E Genderie                       | latní                                                                                                    | 2/2 7+7k         | 901     |
| BZZZZZZ OCOUCLIC                      | letní                                                                                                    | 8/8 7+7k         | 801     |
| ZBZ03Z Geodezie - TC                  | letní                                                                                                    | 0/3 Z            | 801     |
| BZBZ04Z Geodezie - TC                 | letní                                                                                                    | 0/7 Z            | 801     |
| ZBZ33E Geodézie BVH                   | letní                                                                                                    | 2/2 Z+Zk         | 801     |
| ZBZ72Z Geodézie I.                    | zimní                                                                                                    | 8/6 Z            | 801     |
| BZBZ80E Geodézie II.                  | letní                                                                                                    | 8/3 Z+Zk         | 801     |
|                                       | 1000 - 1000 - 1000 - 1000 - 1000 - 1000 - 1000 - 1000 - 1000 - 1000 - 1000 - 1000 - 1000 - 1000 - 1000 - 1000 - |                  | 1.2%    |

### Kliknutím na předmět zobrazíte detailní informace o předmětu.

| 29:50 👌 🖌 🔒 Hiedání<br>Detail | . Vyučující Katedry Třídy Klas   | ifikace Prohlížení dle oborů/plánů Nastavení |          |                   |        |
|-------------------------------|----------------------------------|----------------------------------------------|----------|-------------------|--------|
| Historie krajinných úpra      | av - ZBZO6E                      |                                              |          |                   |        |
| Zajišťuje:                    | K. biotechnických úprav krajiny  | Garant: doc. Ing. arch. Vorel Ivan, CSc.     |          |                   |        |
| Platnost:                     | od 2009                          |                                              |          |                   |        |
| Semestr:                      | zimní                            |                                              |          |                   |        |
| Rozsah, examinace:            | zimní s.:2/0 Z+Zk [hodiny/týden] |                                              |          |                   |        |
| Body:                         | zimní s.:2                       |                                              |          |                   |        |
| E-Kredity:                    | zimní s.:0                       |                                              |          |                   |        |
| Způsob provedení zkoušky:     | zimní s.:                        |                                              |          |                   |        |
| Rozsah za školní rok:         |                                  |                                              |          |                   |        |
| Počet míst:                   | 46 / neurčen (neurčen) 🔊         |                                              |          |                   |        |
| Stav předmětu:                | vyučován                         |                                              |          |                   |        |
| Jazyk výuky:                  | čeština                          |                                              |          |                   |        |
| Způsob výuky:                 | prezenční                        |                                              |          |                   |        |
| Úroveň:                       |                                  |                                              |          |                   |        |
|                               |                                  |                                              | 🗆 Zapsat | 🔲 Termíny zkoušek | Rozvrh |

Kliknutím na "Termíny zkoušek" můžete nechat zobrazit vypsané termíny zkoušek garantem předmětu. Obdobně kliknutím na "Garanta předmětu" můžete zobrazit všechny předměty, které pedagog garantuje. Viz. Následující obrázek.

| Kated                                                         | dra: K. biotechnických úprav krajiny 801 - externí pracovník                                                                                                    |                                                 |                                                          |                                                            |
|---------------------------------------------------------------|----------------------------------------------------------------------------------------------------|-------------------------------------------------|----------------------------------------------------------|------------------------------------------------------------|
| Mateřský ús                                                   | tav:                                                                                                    |                                                 |                                                          |                                                            |
| Adre                                                          | sa:                                                                                                    |                                                 |                                                          |                                                            |
| Sír                                                           | dlo: ČVUT                                                                                                    |                                                 |                                                          |                                                            |
| Telef                                                         | fon: 3717                                                                                                    |                                                 |                                                          |                                                            |
| F                                                             | Fax:                                                                                                    |                                                 |                                                          |                                                            |
|                                                               |                                                                                                    |                                                 |                                                          |                                                            |
| E-M                                                           | lail: voreli@fzp.czu.cz                                                                                                    |                                                 |                                                          |                                                            |
| E-M<br>Valší informa                                          | fail: voreli@fzp.czu.cz<br>ice:                                                                                                    |                                                 |                                                          |                                                            |
| E-№<br>)alší informa                                          | tail: voreli@fzp.czu.cz<br>cce:                                                                                                    |                                                 |                                                          | 🗐 Termíny zkol                                             |
| E-N<br>¤alší informa<br>++ Kód                                | tail: voreli@fzp.czu.cz<br>ice:                                                                                                    | ◆◆ Semestr                                      | Rozsah, examinace                                        | 🗐 Termíny zko<br>Katedra                                   |
| E-N<br>Další informa<br>•• Kód<br>ZBZ06E                      | tail: vorell@fzp.czu.cz<br>ice:<br>Ite Název<br>Historie krajinných úprav                                                                                               | <b>♦ ♦</b> Semestr<br>zimní                     | Rozsah, examinace<br>2/0 Z+Zk                            | E Termíny zko<br>Katedra<br>801                            |
| E-N<br>valší informa<br>●● Kód<br>ZBZ06E<br>ZBZ07Z            | tail: vorell@fzp.czu.cz<br>nce:<br>I ◆ ● Název<br>Historie krajinných úprav<br>Historie krajinných úprav - TC                                                           | ♦ ♦ Semestr<br>zimní<br>letní                   | Rozsah, examinace<br>2/0 Z+Zk<br>0/2 Z                   | Termíny zkol<br>Katedra<br>801<br>801                      |
| E-N<br>valší informa<br>••• Kód<br>ZBZ06E<br>ZBZ07Z<br>ZBZ14Z | tail: vorell@fzp.czu.cz<br>ice:<br>➡ Mázev<br>Historie krajinných úprav<br>Historie krajinných úprav - TC<br>Základy krajinné architektury - TC                         | ♦   Semestr<br>zimní<br>letní<br>letní          | Rozsah, examinace<br>2/0 Z+Zk<br>0/2 Z<br>0/2 Z          | Termíny zkol<br>Katedra<br>801<br>801<br>801               |
| E-№<br>Další informa                                          | tail: vorell@fzp.czu.cz<br>tce:<br>Historie krajinných úprav<br>Historie krajinných úprav - TC<br>Základy krajinné architektury - TC<br>Urbanismus a rozvoj krajiny (V) | ♦ ♦ Semestr<br>zimní<br>letní<br>letní<br>letní | Rozsah, examinace<br>2/0 Z+Zk<br>0/2 Z<br>0/2 Z<br>2/0 Z | Termíny zkol<br>Katedra<br>801<br>801<br>801<br>801<br>801 |

Odbor informačních a komunikačních technologií, Středisko podpory uživatelů, Kamýcká 129, 165 21 Praha 6

![](_page_8_Picture_0.jpeg)

Pomocí ikony "**Termíny zkoušek** – **přihlašování**" se můžete přihlašovat na zkoušky a zobrazovat termíny zkoušek (zapsaných i vypsaných).

Termíny zkoušek - přihlašování

| 10<br>akad.  | nín<br>rok | y zkouš<br>2009/2010 | ek - přihlašování        |             |              |                          |              |                                                |          |                   |                |                | <b># 2 6 # ?</b> |
|--------------|------------|----------------------|--------------------------|-------------|--------------|--------------------------|--------------|------------------------------------------------|----------|-------------------|----------------|----------------|------------------|
| 28:35 🔂 🖌    | 9          | Zapsané              | Zapsat Předměty Uč       | čitelé, Kat | edra Mož     | inosti                   |              |                                                |          |                   |                |                |                  |
| E Filtr:     |            |                      |                          |             |              |                          |              |                                                |          |                   |                |                |                  |
| Zapsané term | iny:       | : včetně<br>Zobra    | minulých<br>z            | 00.00       |              |                          |              | 589 C (1 5 5 4 5 5 5 5 5 5 5 5 5 5 5 5 5 5 5 5 | (1)      |                   |                |                |                  |
|              |            | Předmět              |                          | Тур         | Semestr      | Datum                    | Hodina       | Budova                                         | Mistnost | Učitel            | Skrt do        | Zápis do       | Přihlašování od  |
| Theterard    | 0          | ZOZ07E               | Geologie - BEKOL         | zk.         | zimní        | Čt 21.1.2010             | 14:00        | L                                              | U        | Jehlička Jan      | 19.1.2010 8:00 | 20.1.2010 8:00 |                  |
| skrinout     | -          | Poznámka             | a: Zkouškového termínu s | e mohou:    | zúčastnit po | uze studenti, kteří mají | í zápočet za | psaný v in                                     | dexu!    |                   |                |                |                  |
| škrtnout     |            | ZEZ07E               | Obecná ekologie          | zk.         | zimní        | Út 26.1.2010             | 13:30        | L                                              | 332      | Šálek Miroslav    | 23.1.2010 0:00 | 24.1.2010 0:00 |                  |
| škrtnout     |            | ACZ01E               | Chemie - Bc.             | zk.         | zimní        | Po 8.2.2010              | 8:30         | A                                              | 431      | Hejtmánková Alena | 5.2.2010 0:00  | 6.2.2010 0:00  |                  |
| 😧 🔒 helpdes  | sk@        | )czu.cz              |                          |             |              |                          |              |                                                |          |                   |                |                |                  |

Zápis na zkoušku provedete pomocí ikony "**Zapsat**"

Zde můžete nechat zaškrtnou/odškrtnout všechny předměty pomocí ikony

Dále si můžete nechat zobrazit termíny, které mají volné kapacity pro přihlašování nebo jen na budoucí termíny. Pozor, budoucí se nemusí rovnat těm, na které se lze zapsat.

Kliknutím na tlačítko "**Zobrazit** termíny" systém vypíše termíny na základě Vámi zvolených parametrů.

Př. Vypsání předmětu Chemie, budoucí volné termíny.

Z této tabulky vyplývá, že na první vypsaný termín se nelze hlásit . Druhý vypsaný termín má student zapsaný . Na třetí termín se můžete přehlásit pomocí ikony "**Změnit**".

| 29:4 | 46 💼 🖌 🚇           | Zapsa                            | iné Za         | psat Před     | iměty Učitelé,  | Katedra | a Možnos | iti          |  |  |  |
|------|--------------------|----------------------------------|----------------|---------------|-----------------|---------|----------|--------------|--|--|--|
| 1411 | Filtr:             | anone                            |                |               |                 |         |          |              |  |  |  |
|      | Kód                | Předro                           | ŏt             |               |                 |         |          |              |  |  |  |
|      | ACZ01E             | Chem                             | ie.<br>ie - Br |               |                 |         |          |              |  |  |  |
|      | FLX03E             | Angliči                          | lina - A       | 1             |                 |         |          |              |  |  |  |
|      | EN7027             | 7áklar                           | lv ekon        | omických te   | orií - BEKOL /1 |         |          |              |  |  |  |
|      | ETZ01Z             | Informatika I - REKOL /1         |                |               |                 |         |          |              |  |  |  |
|      | LDZ11Z             | Anator                           | nie a fi       | ziologie ros: | tlin            |         |          |              |  |  |  |
|      | RTL017             | Tělesr                           | ná wích        | ova 1 ročník  | (-1 F           |         |          |              |  |  |  |
|      | TAZ03E             | Matem                            | natika I.      | AE            |                 |         |          |              |  |  |  |
|      | ZBZ02E             | Geode                            | zie            |               |                 |         |          |              |  |  |  |
|      | ZBZ03Z             | Geode                            | zie - Ti       | >             |                 |         |          |              |  |  |  |
|      | ZEZ07E             | Obecn                            | iá ekoli       | oaie          |                 |         |          |              |  |  |  |
|      | ZEZ09Z             | Botani                           | ka - TC        | Ĩ             |                 |         |          |              |  |  |  |
|      | ZEZ13E             | Zooloo                           | aie II         |               |                 |         |          |              |  |  |  |
|      | ZEZ18E             | Botani                           | ka             |               |                 |         |          |              |  |  |  |
|      | ZEZ19E             | Zoolog                           | aie I.         |               |                 |         |          |              |  |  |  |
|      | ZEZ19Z             | Praxe                            | la -           |               |                 |         |          |              |  |  |  |
|      | ZOZ06Z             | Geolo                            | gie - TO       | >             |                 |         |          |              |  |  |  |
|      | ZOZ07E             | Geolo                            | gie - BE       | EKOL          |                 |         |          |              |  |  |  |
|      | ZVZ01E             | Atmos                            | férické        | procesy       |                 |         |          |              |  |  |  |
|      | ZVZ04E             | Enviro                           | nmenta         | ální chemie   | le -            |         |          |              |  |  |  |
|      | ZXZ20Z             | Úvod o                           | do stud        | ia            |                 |         |          |              |  |  |  |
| Terr | míny: 🔽 je<br>🗹 je | n volné<br>n budou<br>obrazit te | cí<br>ermíny   |               |                 |         |          |              |  |  |  |
|      |                    |                                  | Volno          | Předmět       |                 | Тур     | Semestr  | Datum        |  |  |  |
|      |                    |                                  | 7/25           | ACZ01E        | Chemie - Bc.    | zk.     | zimní    | Út 19.1.2010 |  |  |  |
|      |                    |                                  | 2/25           | ACZ01E        | Chemie - Bc.    | zk.     | zimní    | Po 8.2.2010  |  |  |  |
|      | zm                 | ěnit                             | 3/25           | ACZ01E        | Chemie - Bc.    | zk.     | zimní    | Po 15.2.2010 |  |  |  |

Detaily vypsaného termínu zobrazíte pomocí ikony . Zde se vypíše abecední seznam studentů přihlášených na tento termín.

![](_page_9_Picture_0.jpeg)

### Výsledky zkoušek – prohlížení

Pomocí ikony "**Výsledky zkoušek – prohlížení**" zobrazíte seznam zkoušek, kde si můžete prohlédnout výsledky zapsaných povinností.

![](_page_9_Picture_5.jpeg)

Výsledky zkoušek - prohlížení

| Index         | <b>Výsledky zl</b><br>Přehled výsledl | <b>koušek - prohlížení</b><br>ků zkoušek                                    |        |                    |                          |                                                           |     |       | <b>## *</b> ** 1   |
|---------------|---------------------------------------|-----------------------------------------------------------------------------|--------|--------------------|--------------------------|-----------------------------------------------------------|-----|-------|--------------------|
| 29:09 1       | 🕈 🖌 🐰 Přehle                          | ed výsledků zkoušek <b>Hisk pro stadijní oddělení</b>                       |        |                    |                          |                                                           |     |       |                    |
| - Filtr:      |                                       |                                                                             |        |                    |                          |                                                           |     |       |                    |
|               | 2009/2010                             | 🖱 zimní 🖱 letní 🖲 oba                                                       |        |                    |                          |                                                           |     |       |                    |
| 0             |                                       |                                                                             |        |                    |                          |                                                           |     |       | 6                  |
| Výsled        | ky zapsaných                          | povinností ze dne 18.1.2010                                                 |        |                    |                          |                                                           |     |       |                    |
| Jm<br>Narozer | ino;<br>I(a):                         | Ročník: 1<br>Obor: Aplikovaná ekologie (BEKOL)<br>Akademický rok: 2009/2010 |        |                    |                          |                                                           |     |       |                    |
| 009/20        | 10                                    |                                                                             | P-1    | 115-1-1-1          | Dation                   |                                                           | 1   | Deste | A                  |
| ×             | ACZ01E                                | Chemie - Bc.                                                                | Pokus  | Vysledek<br>Z<br>Z | 08.01.2010<br>08.01.2010 | 2 Kousejici<br>) Hejtmánková Alena<br>) Heitmánková Alena | тур | Body  | Nespinéno (za sem) |
| x             | ELX03E                                | Angličtina - B1                                                             | 0      | -                  |                          |                                                           |     | 1     | Nespiněno          |
| x             | ETZ01Z                                | Informatika I BEKOL/1                                                       | 0      | -                  |                          |                                                           |     | 3     | Nespiněno          |
| 1             | LDZ11Z                                | Anatomie a fyziologie rostlin                                               | 0      | Z                  | 14.01.2010               | ) Vítámvás Jan                                            |     | -     | Spiněno            |
| 1             | RTL01Z                                | Tělesná výchova 1. ročník - LF                                              | 0      | Z                  | 07.01.2010               | ) Makovský Michal                                         |     | (     | Spiněno            |
| ×             | TAZ03E                                | Matematika I. AE                                                            | 0      | Z<br>Z             | 07.01.2010<br>07.01.2010 | ) Bican Ladislav<br>) Bican Ladislav                      |     |       | Nespiněno          |
| x             | ZEZ07E                                | Obecná ekologie                                                             | 0<br>1 | Z<br>4             | 04.01.2010<br>11.01.2010 | ) Vorel Aleš<br>) Šálek Miroslav                          |     | ł     | Nespiněno          |
| 1             | ZEZ19E                                | Zoologie I.                                                                 | 0<br>1 | Z<br>2             | 07.01.2010<br>15.01.2010 | ) Šípková Hana<br>) Šípková Hana                          |     | 6     | Spiněno            |
| ×             | ZOZ07E                                | Geologie - BEKOL                                                            | 0      | Z<br>Z             | 05.01.2010<br>05.01.2010 | ) Jetmar Miroslav<br>) Jetmar Miroslav                    |     | 4     | Nespiněno          |
| 1             | ZXZ20Z                                | Úvod do studia                                                              | 0      | Z                  | 17.12.2009               | Pech Pavel                                                |     | 1     | Spiněno            |
|               | K ELX03E                              | Angličtina - B1                                                             | 0      |                    |                          |                                                           |     |       | Nespiněno          |
|               | × ENZ02Z                              | Základy ekonomických teorií - BEKOL/1                                       | 0      | 14                 |                          |                                                           |     | 1     | Nespiněno          |
|               | DTI OLT                               | The second second and fully 1 m                                             | 0      |                    |                          |                                                           |     |       | Alexandra June     |
|               | RILUIZ                                | Telesna wychova T. rochik - LF                                              | U      |                    |                          |                                                           |     |       | Nespineno          |

Jestliže máte splněnou zkoušku a nemáte ji v systému zapsanou do tří pracovních dnů od složení, kontaktujte ve vlastním zájmu garanta předmětu (popř. zkoušejícího).

Tuto sestavu budete předkládat příslušnému studijnímu oddělení ke kontrole plnění studijních povinností spolu s indexem před zápisem do vyššího ročníku nebo uzavírání studia. Tisk sestavy pro SO provedete pomocí ikony tiskárny v pravém horním rohu.

|        | $\bigcirc$      | V žádném případě<br>Tento                                                                                                    | <b>nepouž</b><br>výstup | <b>ívejte</b> a<br>není na | odkaz " <b>Tisk</b><br>a SO FŽP a | z <b>pro studij</b><br>ikceptován.     | ní oddě | žlení     | "· <b>()</b>     |
|--------|-----------------|----------------------------------------------------------------------------------------------------|-------------------------|----------------------------|-----------------------------------|----------------------------------------|---------|-----------|------------------|
| Výslei | dky zapsaných j | povinností ze dne 18.1.2010                                                                                                    |                         |                            |                                   |                                        |         |           |                  |
| Jrr    | néno:           | Ročník: 1                                                                                                    |                         |                            |                                   |                                        |         |           |                  |
| aroze  | n(a):           | Obor: Aplikovaná ekologie (BEKOL)                                                                                                    |                         |                            |                                   |                                        |         |           |                  |
|        |                 | Akademický rok: 2009/2010                                                                                                    |                         |                            |                                   |                                        |         |           |                  |
| 009/20 | 010             |                                                                                                    |                         |                            |                                   |                                        |         |           |                  |
| imní L | etní Kód        | Název                                                                                                    | Pokus                   | Výsledek                   | Datum                             | Zkoušející                             | Тур     | Body      | Splněno (za sem) |
| x      | ACZ01E          | Chemie - Bc.                                                                                                    | 0                       | Z<br>Z                     | 08.01.2010<br>08.01.2010          | Hejtmánková Alena<br>Hejtmánková Alena |         |           | 3 Nespiněno      |
| N      | ELX03E          | Angličtina - B1                                                                                                    | 0                       |                            |                                   |                                        |         |           | 2 Nespiněno      |
| x      | ETZ01Z          | Informatika I BEKOL/1                                                                                                    | 0                       |                            |                                   |                                        |         |           | 3 Nespiněno      |
| 1      | LDZ11Z          | Anatomie a fyziologie rostlin                                                                                                    | 0                       | Z                          | 14.01.2010                        | Vítámvás Jan                           |         |           | 2 Splněno        |
| 1      | RTL01Z          | Tělesná výchova 1. ročník - LF                                                                                                    | 0                       | Z                          | 07.01.2010                        | Makovský Michal                        |         |           | 0 Spiněno        |
| •      | TAZ03E          | Matematika I. AE                                                                                                    | 0                       | Z<br>Z                     | 07.01.2010<br>07.01.2010          | Bican Ladislav<br>Bican Ladislav       |         |           | 4 Nespiněno      |
| •      | ZEZ07E          | Obecná ekologie                                                                                                    | 0                       | Z<br>4                     | 04.01.2010<br>11.01.2010          | Vorel Aleš<br>Šálek Miroslav           |         |           | 5 Nespiněno      |
| 1      | ZEZ19E          | Zoologie I.                                                                                                    | 0                       | Z<br>2                     | 07.01.2010<br>15.01.2010          | Šípková Hana<br>Šípková Hana           |         |           | 5 Spiněno        |
| :      | ZOZ07E          | Geologie - BEKOL                                                                                                    | 0                       | ZZ                         | 05.01.2010<br>05.01.2010          | Jetmar Miroslav<br>Jetmar Miroslav     |         |           | 4 Nespiněno      |
| 1      | ZXZ20Z          | Úvod do studia                                                                                                    | 0                       | Z                          | 17.12.2009                        | Pech Pavel                             |         |           | 1 Spiněno        |
|        |                 | ALC: NOT A CONTRACT OF A CONTRACT OF A CONTRACT. |                         | Zimní semestr              |                                   | Letní semestr                          |         | Akademick | ý rok            |

Zobrazené výsledky vytisknete pomocí klávesové zkratky **CTRL+P** popřípadě přes menu **Soubor => Tisk**. Nezapomeňte výtisk podepsat před odevzdáním příslušnému referentovi.